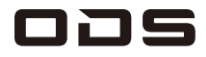

## TA2C-DR94G、TA2C-DR9 プリセットカスタムメニュー

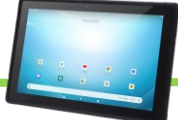

▼日々の運用を楽にするための動作設定

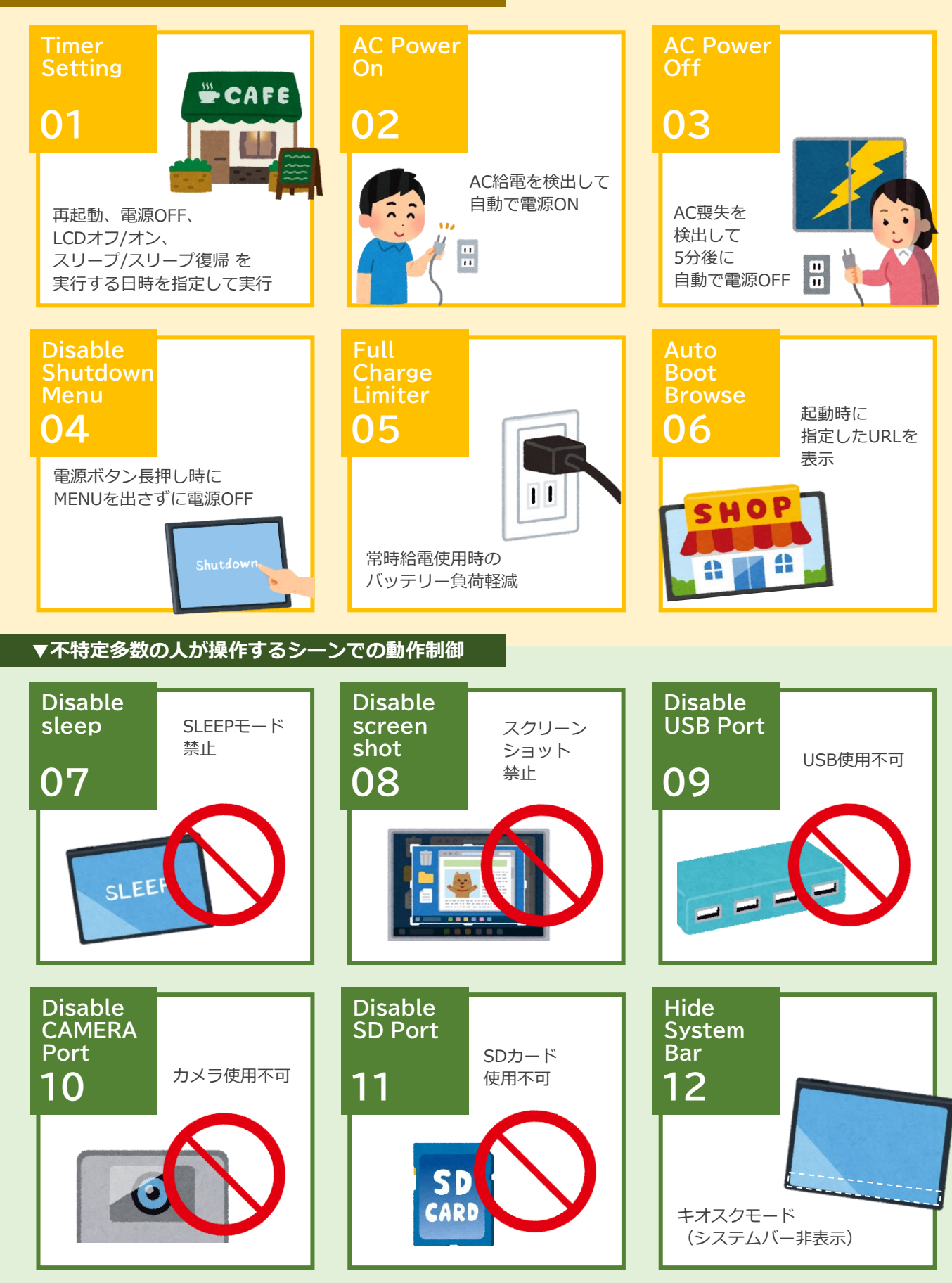

# TA2C-DR9シリーズ プリセットオリジナル機能

|    | プリセットカスタム機能           | 説明                                                | 設定項目       | 有効可タイミング        |
|----|-----------------------|---------------------------------------------------|------------|-----------------|
| 1  | Timer Setting         | 再起動、電源OFF、LCDオフ/オン、スリープ/<br>スリープ復帰 を実行する日時を指定して実行 | 開発者向けオプション | 設定後即時           |
| 2  | AC Power On           | AC給電を検出して自動で電源ON                                  | 開発者向けオプション | スイッチをONに変更し再起動後 |
| 3  | AC Power Off          | AC喪失を検出して5分後に自動で電源OFF                             | 開発者向けオプション | スイッチをONに変更し再起動後 |
| 4  | Disable shutdown menu | 電源ボタン長押し時にMENUを出さずに<br>電源OFF                      | 開発者向けオプション | スイッチをONに変更し再起動後 |
| 5  | Full Charge Limiter   | 常時給電使用時のバッテリー負荷軽減                                 | バッテリー      | 設定後即時           |
| 6  | Auto boot browser     | 起動時に指定したURLを表示                                    | 開発者向けオプション |                 |
| 7  | Disable sleep         | SLEEPモード禁止                                        | 開発者向けオプション | スイッチをONに変更し再起動後 |
| 8  | Disable screen shot   | スクショ禁止                                            | 開発者向けオプション | スイッチをONに変更し再起動後 |
| 9  | Disable USB Port      | USB使用不可                                           | 開発者向けオプション | スイッチをONに変更し再起動後 |
| 10 | Disable CAMERA Port   | カメラ使用不可                                           | 開発者向けオプション | スイッチをONに変更し再起動後 |
| 11 | Disable SD Port       | SDカード使用不可                                         | 開発者向けオプション | スイッチをONに変更し再起動後 |
| 12 | Hide System Bar       | キオスクモード(システムバー非表示)                                | セキュリティー    | 設定後即時           |

※開発者向けオプションの表示方法 設定→タブレット情報→ビルド番号の複数タップの手順でシステムに表示されます。

### ■Hide System Bar システムバー非表示設定(フルスクリーン化) 簡易マニュアル

システムバーを非表示にすることで、お客様が予期せぬソフトを操作してしまうことを防いだり、全画面表示ができるようになります。

- 1 設定アプリを起動→セキュリティをタップします。
- 2 「Hide System Bar」(この文字自体)をタップします。
- 3 パスワードを求められますので、当社担当営業に工場出荷時設定の4桁の番号を確認いただき、入力後にOKをタップします。
- 4 「Hide System Bar」の右にスイッチが表示されます。スイッチをタップします。

※この状態で別の画面に切り替えると、スイッチが非表示に戻ります。その際は再度2.3.の操作を実行して下さい。

- 5「新しいパスワードの入力」のポップアップが表示されますので、任意のパスワードを入力し、OKをタップします。
- 6「新しいパスワードの確認入力」のポップアップが表示されますので、項番5で入力した任意のパスワードを確認入力し、OKをタップします。
- 7 スイッチがONの状態で再起動するとフルスクリーン化されます。
- 8 解除方法はディスプレイを4点同時押しし、5秒後に離します。
- 9「パスワードの入力」ポップアップに、項番5で設定したパスワードを入力し、OKで解除となります。
- 10 解除後は、再起動で再びフルスクリーン化となります。

#### ■ Full Charge Limiter (フル充電リミッター) 設定簡易マニュアル

バッテリー残量が75%に到達した時点で充電を停止する機能で、

満充電にしない事でバッテリーにかかる負荷を軽減させます。

常時給電時に、バッテリ寿命を延ばすことが期待できます。

- 1 設定アプリを起動→バッテリーをタップします。
- 2「フル充電リミッター」をタップし、画面右のスイッチをONにします。※デフォルトはOFFです。

#### ■ Auto boot browser 設定簡易マニュアル

自動であらかじめ設定したWebページを表示させる機能です。

- 1 設定アプリを起動→システム→開発者向けオプションをタップします。
- 2 Auto boot browserの「Browser URL」をタップし、起動時に立ち上げたいURLを指定します。
- 3 Auto boot browserの[Enable]をONにします。

4 設定→アプリと通信→デフォルトアプリ→ブラウザアプリの手順で起動時に使用するブラウザを指定します。 ※デフォルトはChromeが指定されています。

## 本製品のお問合せはこちら

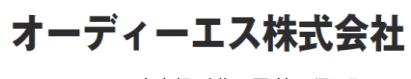

タブレット 商品ページ

〒101-0041 東京都 千代田区 神田須田町 2-5

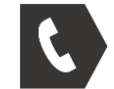

03-6804-6395 受付 11:00~16:00 (土日祝を除く)

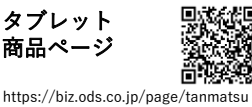

035